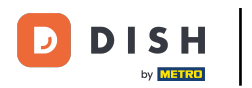

A DISH webhely irányítópultján kattintson a BEÁLLÍTÁSOK lehetőségre a Google Analytics kód hozzáadásához .

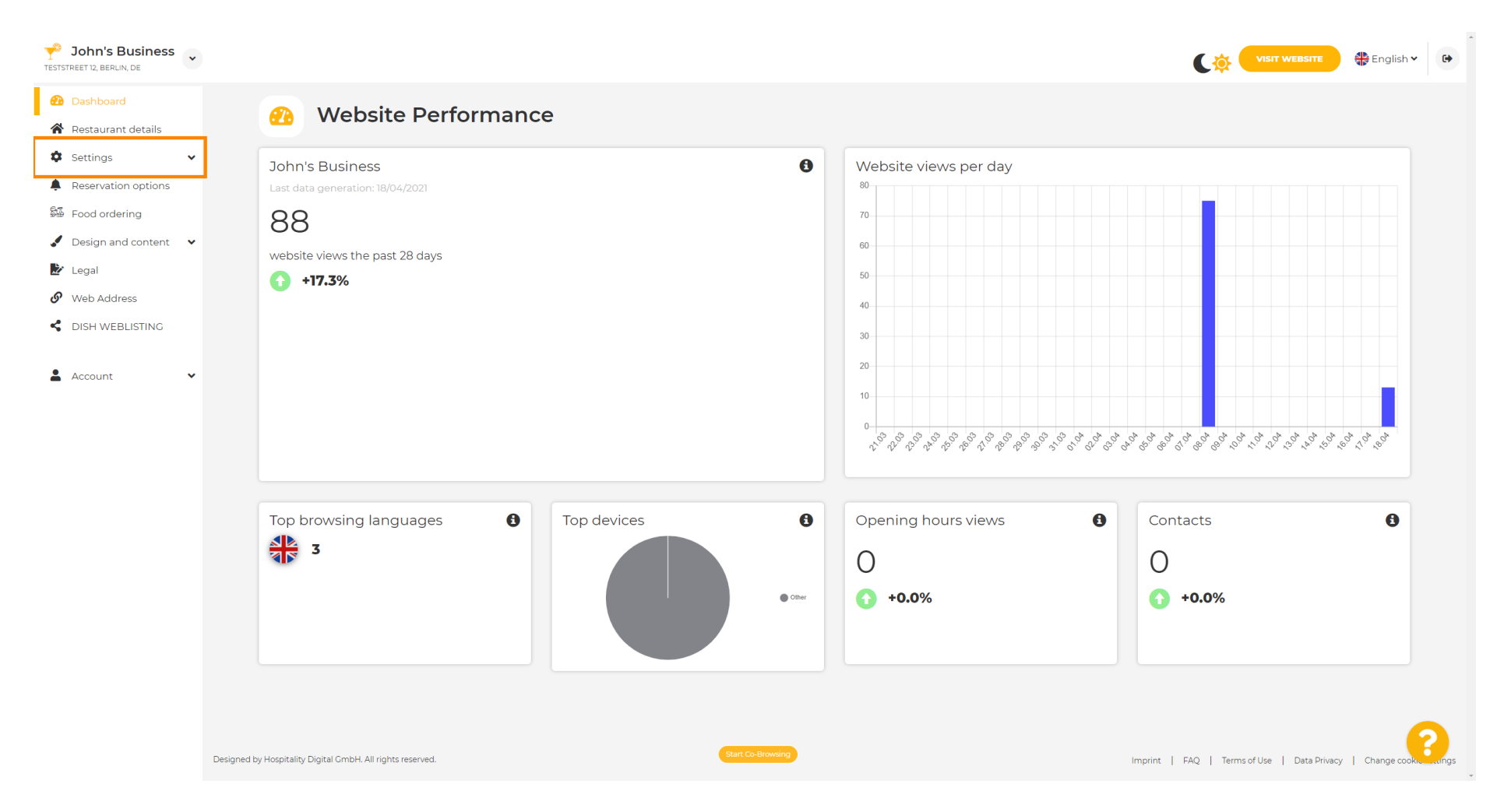

## Ezután kattintson az Analytics elemre a folyamat folytatásához.

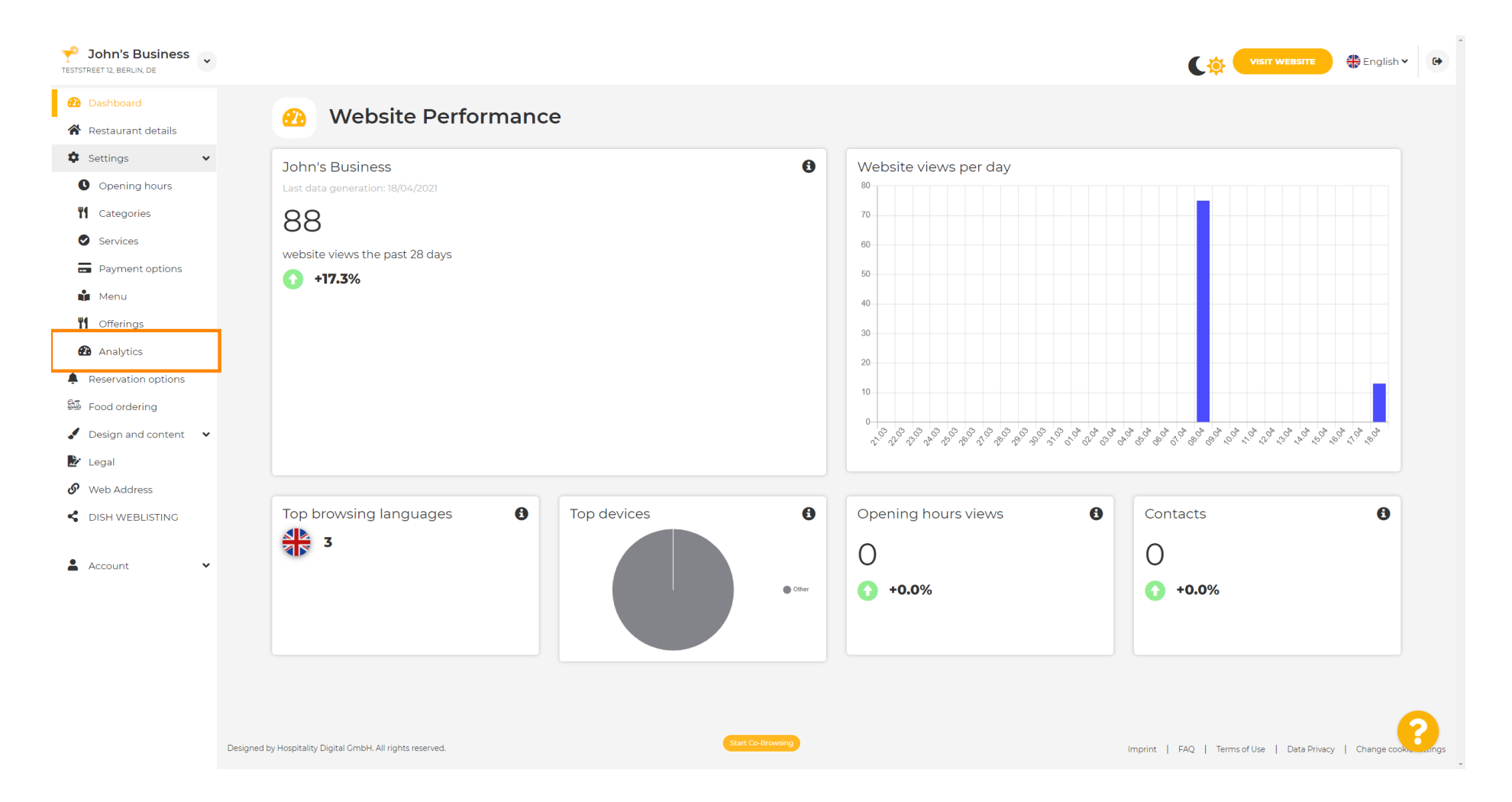

Т

## Írja be Google Universal Analytics kódját a megjelölt mezőbe.

| Subtord Subtord Sub                                                                                                    | 6 |
|----------------------------------------------------------------------------------------------------|---|
| Restaurant details   Settings   Opening hours   Opening hours   Settings   Settings                                                                                                    |   |
| Settings   Obering hours   I Categories   I Categories   I Services   I Rese add you personal Coogle Universal Analytics   Coogle Universal Analytics   Coogle Universal A                                                                                                    |   |
| • Opening hours       Coogle Analytics         • Categories       Pease add you personal Coogle Universal Analytics code here to track your own visitor data.         • Payment options       Coogle Universal Analytics         • Meru       Image: Coogle Universal Analytics         • Orogie Universal Analytics       Meru         • Orogie Universal Analytics       Meru         • Disign and content       •         • Usi Audress       •         • Osign Audress       •         • Osign Audress       •         • Osign Audress       •         • Osign Audr                                                                                                    |   |
| i categories   i categories   i brives   i brives   i heru   i frings   i heru   i brives   i brives   i                                                                                                    |   |
| Services Please add you personal Coogle Universal Analytics code here to tack your own visitor data.   Payment options Coogle Universal Analytics   Menu Image: Coogle Universal Analytics   Image: Coogle Universal Analytics   Image: Coogle Universal Analytics <th></th>                                                                                                    |   |
| Payment options   Menu   Offerings   Analytics   Analytics   Analytics   Payment options   Poign and content   Poign and content   Poign and content   Veb Address   OtsH WEBLISTING                                                                                                    |   |
| <ul> <li>Menu</li> <li>Menu</li> <li>Offerings</li> <li>Analytics</li> <li>Reservation options</li> <li>Fod ordering</li> <li>Design and content </li> <li>Legal</li> <li>Veb Address</li> <li>DisH WEBLISTING</li> <li>Acount </li> <li>Acount </li> </ul>                                                                                                    |   |
| I offerings   I offerings   I have   I have   I have   I have   I have   I have   I have   I have   I have   I have   I have   I have   I have   I have   I have   I have   I have   I have   I have   I have   I have   I have   I have   I have   I have   I have   I have   I have   I have   I have   I have                                                                                                    |   |
| <ul> <li>Analytics</li> <li>Reservation options</li> <li>Food ordering</li> <li>Design and content </li> <li>Legal</li> <li>Web Address</li> <li>DISH WEBLISTING</li> <li>Account </li> </ul>                                                                                                    |   |
| <ul> <li>Reservation options</li> <li>Food ordering</li> <li>Design and content </li> <li>Legal</li> <li>Web Address</li> <li>DISH WEBLISTINC</li> <li>Account </li> <li>Account </li> </ul>                                                                                                    |   |
| <ul> <li>Food ordering</li> <li>Design and content  <ul> <li>Legal</li> <li>Web Address</li> <li>DISH WEBLISTING</li> </ul> </li> <li>Account  <ul> <li>Account  <ul> <li>Acco</li></ul></li></ul> |   |
| <ul> <li>Design and content</li> <li>Legal</li> <li>Web Address</li> <li>DISH WEBLISTING</li> <li>Account</li> <li>Account<th></th></li></ul>                                                                                                    |   |
| <ul> <li>Legal</li> <li>Web Address</li> <li>DISH WEBLISTING</li> <li>Account</li> </ul>                                                                                                    |   |
| Web Address       IsH WEBLISTING       Account                                                                                                    |   |
| Account                                                                                                    |   |
| La Account ✓                                                                                                    |   |
|                                                                                                    |   |
| Designed by Hospitality Digital Control All rights reserved                                                                                                    | ? |

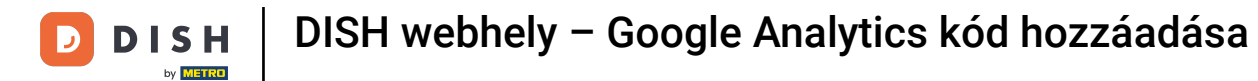

0

## A kód beírása után kattintson a MENTÉS gombra a folyamat befejezéséhez.

| John's Business     |                                                                                              | CO VISIT WEBSITE & English -                              |
|---------------------|----------------------------------------------------------------------------------------------|-----------------------------------------------------------|
| 🕐 Dashboard         | Oustom Coogle Applytics                                                                      |                                                           |
| Restaurant details  |                                                                                              |                                                           |
| 🗘 Settings 🗸 🗸      |                                                                                              |                                                           |
| Opening hours       | Google Analytics                                                                             |                                                           |
| <b>M</b> Categories |                                                                                              |                                                           |
| Services            | Please add you personal Google Universal Analytics code here to track your own visitor data. |                                                           |
| Payment options     | Google Universal Analytics                                                                   |                                                           |
| 📫 Menu              |                                                                                              |                                                           |
| M Offerings         | T SAVE                                                                                       |                                                           |
| 🙆 Analytics         |                                                                                              |                                                           |
| Reservation options |                                                                                              |                                                           |
| 🛱 Food ordering     |                                                                                              |                                                           |
| Design and content  |                                                                                              |                                                           |
| 환 Legal             |                                                                                              |                                                           |
| 🔗 Web Address       |                                                                                              |                                                           |
| S DISH WEBLISTING   |                                                                                              |                                                           |
| 🛓 Account 🗸 🗸       |                                                                                              |                                                           |
|                     |                                                                                              |                                                           |
|                     |                                                                                              |                                                           |
|                     | Designed by Hospitality Digital CmbH. All rights reserved.                                   | Imprint   FAQ   Terms of Use   Data Privacy   Change cook |

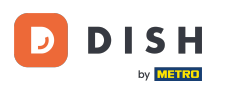

i

## Ennyi! Google Analytics kódja sikeresen mentve. Megjegyzés: Ha többet szeretne megtudni a Google Analytics szolgáltatásról, látogasson el a https://analytics.google.com webhelyre .

| John's Business                                                                                                    |                                                                                                    | VISIT WEBSITE 🏶 English 🗸 🕞                               |
|----------------------------------------------------------------------------------------------------|----------------------------------------------------------------------------------------------------|-----------------------------------------------------------|
| <ul><li>Dashboard</li><li>Restaurant details</li></ul>                                                                                                    | Custom Google Analytics                                                                                                    |                                                           |
| <ul> <li>Settings</li> <li>Opening hours</li> <li>Categories</li> <li>Services</li> <li>Payment options</li> <li>Menu</li> <li>Offeringes</li> </ul>                                                                                                    | ✓Your changes were saved successfully.          Google Analytics         Please add you personal Google Universal Analytics code here to track your own visitor data.         Google Universal Analytics |                                                           |
| Analytics     Reservation options     Food ordering                                                                                                    | H SAVE                                                                                                    |                                                           |
| Design and content     Content     Co |                                                                                                    |                                                           |
| Account                                                                                                    |                                                                                                    |                                                           |
|                                                                                                    |                                                                                                    |                                                           |
|                                                                                                    | Designed by Hospitality Digital GmbH. All rights reserved.                                                                                                    | Imprint   FAQ   Terms of Use   Data Privacy   Change cook |

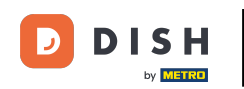

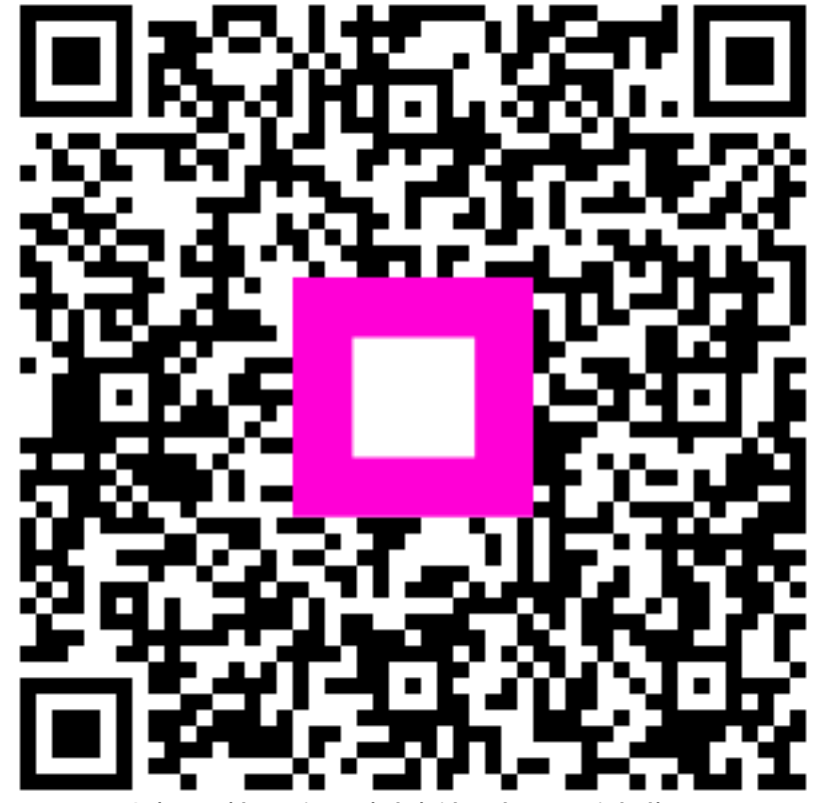

Szkennelés az interaktív lejátszó megnyitásához